## GUÍA PARA LA FIRMA ELECTRÓNICA DEL REQUISITO DE AUTORIZACIÓN DE CONSEJO TÉCNICO

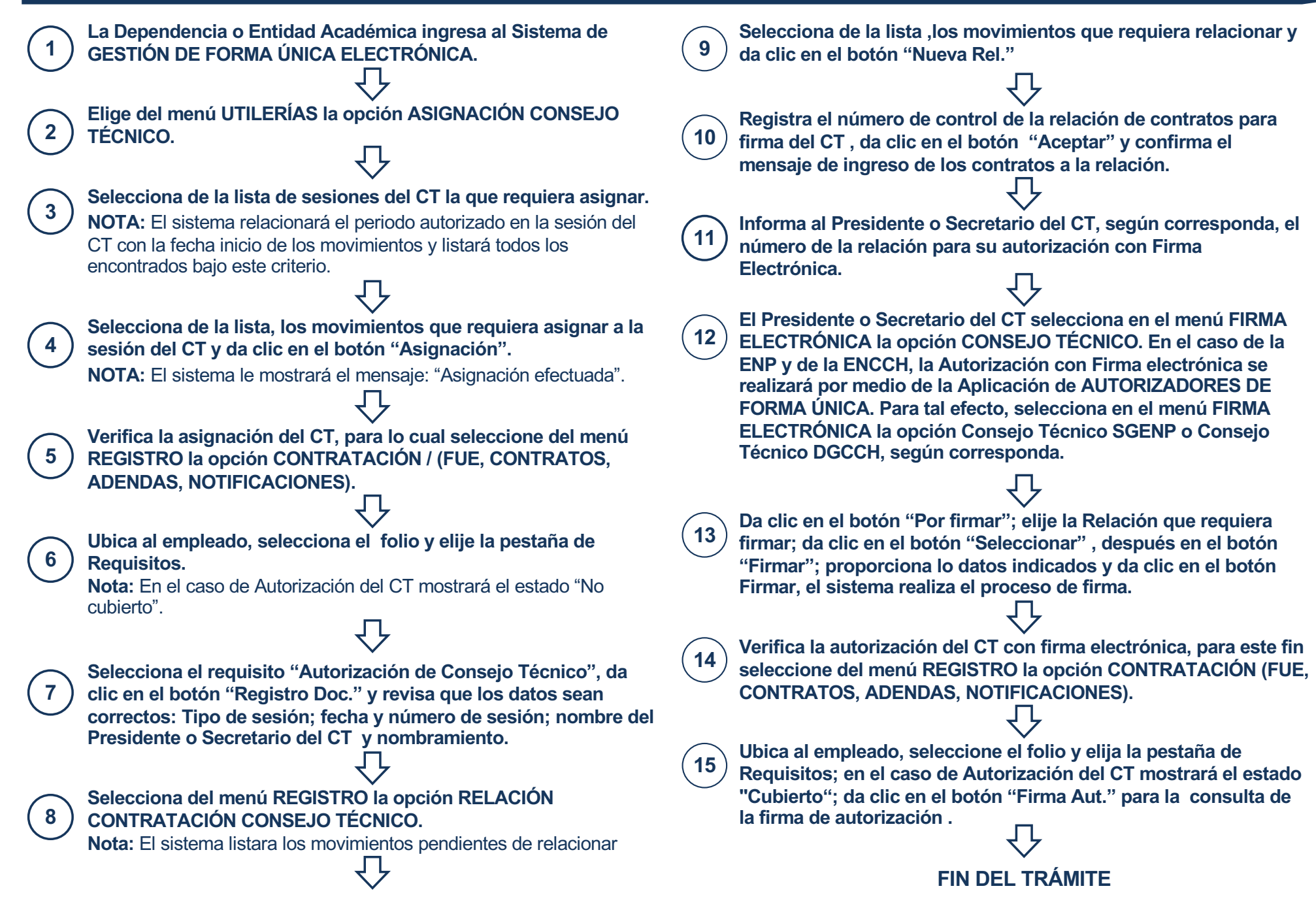